大量偶然的操作可能会引发一种特殊结果,这种结果可能会被认为是理所应当的一些规范操作所导致

的,实际上同样的规范操作很难复现出期望的结果,因为每次偶然操作都无法被一一验证是否是造成最 终结果的主要原因。

SinuTrain for SINUMERIK Operate 这款软件来不仅可以模拟调试加工程序和简单的扩展接口画面程序而 且可以用来接通 OPCUA 做远程数控平台使用

SinuTrain 可以去官网下载各种版本如下:

https://www.industry.siemens.com/topics/global/en/cnc4you/cnc\_downloads/sinutr ain\_downloads/Pages/sinutrain\_downloads.aspx

https://new.siemens.com/global/en/markets/machinebuilding/machine-

tools/cnc4you/sinutrain-uebersicht.html

我使用的版本是 V4.7 SP6 建议不要使用 4.8 以上的版本,经过我的测试 4.8 以上做了更 新,目前 0PCua 可以建立但是无法连接读取数据

除了这个 sinutrain 还必须安装 Simatic NET 软件或者安装 TIA portal WINCC 来激活 OPCUA,注意必须 是 V13 以上的版本

# 附下载链接如下: SIMATIC NET Trial DVD

#### V16

https://support.industry.siemens.com/cs/document/109776940/contentsof-the-simatic-net-trial-dvd-v16-?dti=0&lc=en-GB

# V15 sp1

<u>https://support.industry.siemens.com/cs/document/109762690/-</u> simatic-net-trial-dvd-v15-sp1-download-?dti=0&lc=en-GB

### V15

https://support.industry.siemens.com/cs/document/109759410/contentsof-the-simatic-net-trial-dvd-v15-?dti=0&d1=en&1c=zh-CN

### V14 sp1

https://support.industry.siemens.com/cs/document/109757169/contentsof-the-simatic-net-trial-dvd-v14-sp1-?dti=0&lc=en-GB

其他重要注意事项:

PCU 或个人电脑必须关闭系统"OPC UA Local Discovery Server"的服务,因为该服务禁 用了所需的 TCP 端口 4840

🔍 服务 文件(F) 操作(A) 音看(V) 帮助(H) 🔶 🤿 🔲 🔲 🙆 💁 📔 🖿 🕨 💷 🔍 服务(本地) ● 服务(本地) 名称 描述 状态 启动类型 登录为 **UA Local Discovery Server** 🔍 Task Scheduler 使用... 已启动 自动 本地系统 描述: 本地服务 CP/IP NetBIOS Helper 提供... 已启动 自动 Allows UA client applications to Carte.Service 手动 本地系统 discover UA servers running on Cartelephony 提供... 手动 网络服务 the host. 🔍 Themes 为用... 已启动 自动 本地系统 Chread Ordering Server 提供.... 手动 本地服务 Canal TIA Administrator 已启动 自动 本地系统 🔍 TPM Base Services 手动 本地服务 允许... CaraceConceptX 已启动 自动 本地系统 😪 UA Local Discovery Server Allo... 已启动 自动 本地系统 UMC Secure Communication 已启动 自动 本地系统

| Services (Local)                                                                                       | · · · · · · · · · · · · · · · · · · ·                                                                                                    |
|----------------------------------------------------------------------------------------------------|----------------------------------------------------------------------------------------------------|
| OPC UA Local Discovery Server                                                                          | Name                                                                                                    |
| <u>Start</u> the service                                                                               | Office Source Engine     Office Software Protection Platform     Office Files                                                             |
| Description:                                                                                           | OPC UA Local Discovery Server                                                                                                    |
| The Local Discovery Server allows UA<br>clients to discover UA servers running<br>on the local machine | OPC UA Local Discovery Server Properties (Local Computer)     OPC Be                                                                      |
| on the local machine.                                                                                  | Optimize General Log On Recovery Dependencies                                                                                             |
|                                                                                                    | Peer Nar                                                                                                    |
|                                                                                                    | Peer Net Service name: UALDS                                                                                                    |
|                                                                                                    | Peer Net Display name: OPC UA Local Discovery Server                                                                                      |
|                                                                                                    | Perform     Description:     The Local Discovery Server allows UA clients     discover UA servers running on the local mac     Q. Phone S |
|                                                                                                    | Reprint Path to executable:                                                                                                    |
|                                                                                                    | PNRP M les (x86)\Common Files\OPC Foundation\UA\Discovery\bin\opc                                                                         |
|                                                                                                    | Portable Startup type: Automatic     Automatic                                                                                            |
|                                                                                                    | 🖏 Print Spo                                                                                                    |
| Estanded (Standard /                                                                                   | C Service status: Stopped                                                                                                    |
|                                                                                                    | Start Stop Pause Re                                                                                                    |

#### 另外, 必须启动 NetTcpPortSharing 服务

测试 V4.7 的 sinutrain。首先新建机床。记得不要选 DEMO-Lathe 模板。主要因为 DEMO-Lathe 模板没 有制造商权限。

然后激活 OPC UA 授权选项(Access MyMachine /OPC UA 6FC5800-0AP67-0YB0),设置完了 NCK 复位

|                                                                     |           |         | 19.04.07<br>20:03 |
|---------------------------------------------------------------------|-----------|---------|-------------------|
| 授权: 全部选件                                                            |           |         | 概告                |
| 选件                                                                  | 已设置       | 已授权     | ^ IM: 58          |
| 6FC5800-0HP53-0YB0<br>2在II-2日台 (0FM)                                |           |         | 全部                |
| 6FC5800-0AP54-0YB0                                                  |           |         | - 选件              |
| S监测器                                                                |           |         |                   |
| 6FC5800-0AP55-0YB0                                                  |           |         | 缺少的               |
| SINUMERIK Operate Runtime OA 编与<br>6FC5800-0AP60-0YB0               |           |         | 授权/选件             |
| SINUMERIK HMI sI Runtime OA 选型<br>6FC5800-0AP61-0YB0                | XA D. CON |         | 搜索                |
| SINUMERIK Operate Runtime OA Easy Screen<br>6FC5800-0AP64-0YB0      | siemen    |         | 复位                |
| SINUMERIK Operate Runtime OA Solution Partner<br>6FC5800-0AP65-0YB0 |           |         | (po)              |
| SINUMERIK HMI sI Runtime OA .net<br>6FC5800-0AP66-0YB0              |           |         | 导出                |
| Access MyMachine / OPC UA<br>6FC5800-0AP67-0YB0                     |           |         | 加快探切              |
| SINUMERIK Operate /NCU<br>6FC5800-0AS00-0YB0                        |           |         | 设置选件              |
| 5轴加工包,附加功能7轴<br>6FC5800-0AS01-0YB0                                  |           |         | , <u>((</u>       |
|                                                                     |           | Þ       |                   |
| ▶ 授权                                                                | 回数        | 转<br> 据 |                   |

而后运行图中的: 自动设置 Sinumerik47\_SP6.bat 这个文件,注意:执行修改配置文件的时候请保持机床是开启状态。

此电脑 > 本地磁盘 (D:) > 数控精要 > OPCUA大全 > 批处理设置

|          | 名称                    | 修改日期            | ANN |
|----------|-----------------------|-----------------|-----|
|          | 📕 miniweb             | 2020/5/12 17:15 | 3   |
| <u>_</u> | 📜 miniwebcfg          | 2020/5/12 17:15 | 3   |
| π.       | 📜 miniwebs            | 2020/5/12 17:15 | 3   |
| Я        | 📙 UserDataBase        | 2020/3/26 10:23 | 3   |
| *        | 📱 UserDataBase        | 2020/3/25 16:27 | Ŀ   |
|          | 自动设置Sinumerik47_SP6   | 2020/5/12 17:14 | ١   |
|          | 💿 自动设置Sinumerik48 SP4 | 2020/5/12 16:37 | ١   |

此批处理文件主要做了如下几步工作:

1. 将 C:\Siemens\SinuTrain\SINUMERIK CNC-SW 840D sl 4.7 SP6\hmi\siemens\sinumerik\hmi\template\cfg \miniweb\下的所有文件

复制到:

"C:\Siemens\SinuTrain\SINUMERIK CNC-SW 840D sl 4.7 SP6\hmi\user\sinumerik\hmi\miniweb\cfg\"目录下

**C** .....

2. 打开 C:\Siemens\SinuTrain\SINUMERIK CNC-SW 840D sl 4.7 SP6\hmi\user\sinumerik\hmi\cfg下的

systemconfiguration.ini 文件,增加如下内容:

[processes]

PROC100= image:="C:\Siemens\SinuTrain\SINUMERIK CNC-SW 840D sl 4.7

SP6\hmi\siemens\sinumerik\hmi\miniweb\release\miniweb.exe", process:=MiniWebServer,

cmdline:="..\System ..\WWWRoot", startupTime:=afterServices,

workingdir:="C:\Siemens\SinuTrain\SINUMERIK CNC-SW 840D sI 4.7

SP6\hmi\siemens\sinumerik\hmi\miniweb\release"

3. 将 UserDataBase 中的文件复制到 C:\Siemens\SinuTrain\SINUMERIK CNC-SW 840D sl 4.7

SP6\hmi\siemens\sinumerik\hmi\miniweb\System\UserDataBase\"目录下

以上就是自动配置文件的批处理过程,

然后可以编辑 OPC\_UAApplication.xml,这一步可做可不做,如果要修改时必须机床保持开启状态。把其中的"localhost"更改为本机 IP4 地址:比如 192.168.214.1 可以不使用固定 IP,而是采用 DNS host 名称来实现,即写成本机的电脑名称 也可以不做任何修改,因为是在本机做仿真,可以直接用 localhost,这样的话,对应的 IP 地址就是 127.0.0.1

| <buildinf0< th=""><th>ProductName="Sinumerik OPC UA"</th></buildinf0<>                             | ProductName="Sinumerik OPC UA"                        |
|----------------------------------------------------------------------------------------------------|-------------------------------------------------------|
|                                                                                                    | ProductUri="http://automation.siemens.com"            |
|                                                                                                    | ManufacturerName="Siemens AG I DT MC"                 |
|                                                                                                    | SoftwareVersion="4.4.0"                               |
|                                                                                                    | BuildNumber="2"/>                                     |
| <pre><applicationdescription< pre=""></applicationdescription<></pre>                              | ApplicationUri="urn: <mark>l</mark> ocalhost:miniweb" |
|                                                                                                    | ApplicationNameLocale="en_us"                         |
|                                                                                                    | ApplicationNameText="Sinumerik OPC UA OEM"            |
|                                                                                                    | DNSNAME= 10calhost />                                 |
| <endpointdescription< td=""><td>URL="opc.tcp://localhost 4840"/&gt;</td></endpointdescription<>    | URL="opc.tcp://localhost 4840"/>                      |
| <nodemanagement< td=""><td>TargetProviderName="NodeManagementProvider"/&gt;</td></nodemanagement<> | TargetProviderName="NodeManagementProvider"/>         |
|                                                                                                    |                                                       |

SW4.7 开始 OPC UA 访问增加了用户组密码访问,我们实验的用户名和密码都是 test 小写

下面开始重启机床,这时候随着机床启动的时候会有一个 CMD 窗口一起启动,<mark>请不要关闭</mark>。如果看到这 个字样那么恭喜你,你的 OPC UA 服务器配置成功了。

| C:\Siemens\SinuTrain\SINUMERIK CNC-SW 840D sl 4.7 SP6\hmi\siemens\sinumerik\hmi\miniweb\release\miniweb.exe      | $\Box$ $\times$ |
|----------------------------------------------------------------------------------------------------|-----------------|
| Registering (DLL: 0FB80000) Service: UserDataBase.                                                               | ^               |
| Loading Service dll succeeded: 'Dll/MWEB_XUDB_Dll.dll' :                                                         |                 |
| Registering (DLL: 0F650000) Service: Authentication.                                                             |                 |
| Loading Service dll succeeded: 'Dll/MWEB_HTTP_Security_Dll.dll' :                                                |                 |
| Registering (STATIC ) Service: LicenseSrvc.                                                                      |                 |
| Registering (STATIC ) Service: ListMgmt.                                                                         |                 |
| Registering (STATIC ) Service: VarIF.                                                                            |                 |
| Initialisation of static modules completed!                                                                      |                 |
| Initialisation of static modules completed!                                                                      |                 |
| Parameter-file for AddressModeller not yet available, wait another 5 sec                                         |                 |
| Parameter-file for AddressModeller not yet available, wait another 5 sec                                         |                 |
| Parameter-file for AddressModeller not yet available, wait another 5 sec                                         |                 |
| Parameter-file for AddressModeller not yet available, wait another 5 sec                                         |                 |
| Parameter-file for AddressModeller not yet available, wait another 5 sec                                         |                 |
| Parameter-file for AddressModeller not yet available, wait another 5 sec                                         |                 |
| Parameter-file for AddressModeller not yet available, wait another 5 sec                                         |                 |
| Parameter-file for AddressModeller not yet available, wait another 5 sec                                         |                 |
| Parameter-file for AddressModeller not yet available, wait another 5 sec                                         |                 |
| Parameter-file for AddressModeller not yet available, wait another 5 sec                                         |                 |
| Parameter-file for AddressModeller not yet available, wait another 5 sec                                         |                 |
| Parameter-file for AddressModeller not yet available, wait another 5 sec                                         |                 |
| Parameter-file for AddressModeller not available, giving up!                                                     |                 |
| Try loading Service dll 'Dll/MWEB_TraceApplication_Dll.dll' :                                                    |                 |
| "MWEB_TRACEAPP_CloseAndReopenTracefile" BAILED OUT (Code: E6890002): Cannot open trace file: /Traces/MiniWeb.log |                 |
| "MWEB_TRACE_ConfigChanged" BAILED OUT with code: E6890051: Failed: Error opening Trace file, giving up.          |                 |
| Trace output will be redirected to TraceApp                                                                      |                 |
| OpcUa Server started successfully on 192.168.214.1:4840.                                                         |                 |
| Ups no public Port :-(.                                                                                          |                 |
|                                                                                                    |                 |
|                                                                                                    |                 |

## 如果使用 localhost 效果如下:

| C:\Siemens\SinuTrain\SINUMERIK CNC-SW 840D sl 4.7 SP6\hmi\siemens\sinumerik\hmi\miniweb\release\miniweb.exe  | - 🗆  | × |
|----------------------------------------------------------------------------------------------------|------|---|
| Registering (DLL: 0F0E0000) Service: UserDataBase.                                                           |      | ~ |
| Loading Service dll succeeded: 'Dll/MWEB_XUDB_Dll.dll' :                                                     |      |   |
| Registering (DLL: 0F220000) Service: Authentication.                                                         |      |   |
| Loading Service dll succeeded: 'Dll/MWEB_HTTP_Security_Dll.dll' :                                            |      |   |
| Registering (STATIC ) Service: LicenseSrvc.                                                                  |      |   |
| Registering (STATIC ) Service: ListMgmt.                                                                     |      |   |
| Registering (STATIC ) Service: VarIF.                                                                        |      |   |
| Initialisation of static modules completed!                                                                  |      |   |
| Initialisation of static modules completed!                                                                  |      |   |
| Parameter-file for AddressModeller not yet available, wait another 5 sec                                     |      |   |
| Parameter-file for AddressModeller not yet available, wait another 5 sec                                     |      |   |
| Parameter-file for AddressModeller not yet available, wait another 5 sec                                     |      |   |
| Parameter-file for AddressModeller not yet available, wait another 5 sec                                     |      |   |
| Parameter-file for AddressModeller not yet available, wait another 5 sec                                     |      |   |
| Parameter-file for AddressModeller not yet available, wait another 5 sec                                     |      |   |
| Parameter-file for AddressModeller not yet available, wait another 5 sec                                     |      |   |
| Parameter-file for AddressModeller not yet available, wait another 5 sec                                     |      |   |
| Parameter-file for AddressModeller not yet available, wait another 5 sec                                     |      |   |
| Parameter-file for AddressModeller not yet available, wait another 5 sec                                     |      |   |
| Parameter-file for AddressModeller not yet available, wait another 5 sec                                     |      |   |
| Parameter-file for AddressModeller not yet available, wait another 5 sec                                     |      |   |
| Parameter-file for AddressModeller not available, giving up!                                                 |      |   |
| Try loading Service dll 'Dll/MWEB_TraceApplication_Dll.dll' :                                                |      |   |
| "MWEB_TRACEAPP_CloseAndReopenTracefile" BAILED OUT (Code: E6890002): Cannot open trace file: /Traces/MiniWeb | .log |   |
| "MWEB_TRACE_ConfigChanged" BAILED OUT with code: E6890051: Failed: Error opening Trace file, giving up.      |      |   |
| Trace output will be redirected to TraceApp                                                                  |      |   |
| OpcUa Server started successfully on 127.0.0.1:4840.                                                         |      |   |
| Ups no public Port :-(.                                                                                      |      |   |
|                                                                                                    |      |   |
|                                                                                                    |      | ~ |

可用命令 netstat -a -n 查看当前的端口 4840 是否开启

好了开始用 Client 测试连接吧,4.5 不需要密码,4.7 需要密码(测试工具 opc ua client v2.0),采用拖放方式 选取变量

| de: 192.168.214.1 Endpoints: Sinumerik OPC UA<br>B→ / Channel/UserFrame<br>D→ / DriveVsa<br>D→ / GUD<br>D→ / Hmi<br>D→ / Methods<br>D→ / Nok<br>D→ / Plc | Basic128Rsa15, SignAndEncrypt] [opc.tcp://192.168.214.1:4840]        Attributes     Value       NodeId     i=87       NodeClass     Object       BrowseName     Views | nnect |
|----------------------------------------------------------------------------------------------------|----------------------------------------------------------------------------------------------------|-------|
| ⊕ Canal /SEA<br>⊕ Canal /TEA                                                                                                    | DisplayName Views<br>Description<br>WriteMask None                                                                                                    |       |
|                                                                                                    | Write Values     —     X       Write Value     Nodeld     Current Value       29.3     ns=2;s=/Channel/Parameter/R     29.3                                           |       |

| SinuTrain for SINUMERIK Operate - Vertical milli                            | ng machine (840D sl 4.7 SP6)                                                                                                    | - 🗆 X                                                                                                    |                               |         |                |
|-----------------------------------------------------------------------------|----------------------------------------------------------------------------------------------------|----------------------------------------------------------------------------------------------------|-------------------------------|---------|----------------|
|                                                                             |                                                                                                    | $\diamond$                                                                                                    |                               |         |                |
| SIEMENS                                                                     | 🚆 Simple OPC UA Sinumerik Client V2.0                                                                                                    |                                                                                                    |                               | -       |                |
| R参数<br>R 8 15.<br>R 1 58.<br>R 2 9<br>R 2                                   | Connect opc.tcp://192.168.214.1:4840 Disconnect Sinumerik/VarProvider                                                                                                    | OPC UA Server URL         O to W 4.5 sp3         Us           Used Namespoe URI         Image: Sp3 nor high version         Pa | er name: Lest<br>ssword: Lest |         |                |
| R 4                                                                         | - Sinumerik                                                                                                    | VaribleName                                                                                                    | ▲ Value                       | Quailty | StampTime      |
| R 5                                                                         | The State State S | /Channel/Parameter/R[u1,0]                                                                                                    | 15.2                          | Good    | 3/27/2020 04:1 |
| R6                                                                          | 由·时间                                                                                                    | /Channel/Parameter/R[u1,1]                                                                                                    | 58.6                          | Good    | 3/27/2020 04:1 |
| H Z<br>B 8                                                                  | ·····································                                                                                                    | /Channel/Parameter/R[u1,2]                                                                                                    | 95                            | Good    | 3/27/2020 04:1 |
| R 9<br>R 10<br>R 11<br>R 12<br>R 13<br>R 14<br>R 15<br>R 15<br>R 16<br>R 16 | <ul> <li>□ Auf</li> <li>□ R参数</li> <li>□ //Dnamel/Parameter/R[u1,1]</li> <li>□ //Dnamel/Parameter/Rpa</li> <li>● 程序运行状态</li> <li>● 報助鉄塔</li> <li>● 報告</li> <li>● 報告</li> <li>● 報告</li> <li>● 和助鉄塔</li> <li>● PL支援</li> <li>● PL支援</li> <li>● PL支援</li> <li>● Tfool</li> </ul>                                                                                                    |                                                                                                    |                               |         |                |
| B 18                                                                        |                                                                                                    | Monitor Clear Monitor List                                                                                                    |                               |         |                |
| R 19                                                                        |                                                                                                    | VaribleName                                                                                                    | Value                         | Quaity  | StampTime      |
| <b>C</b>                                                                    |                                                                                                    | /Channel/Parameter/R[u1,0]                                                                                                    | 15.2 0                        | àood    | 3/27/2020 04:1 |
| 고 고 문 고 문                                                                   |                                                                                                    | /Channel/Parameter/R[u1,1]                                                                                                    | 58.6 0                        | àood    | 3/27/2020 04:1 |
| rammi SinuTrain                                                             | Varible<br>Standard  O Customer                                                                                                    |                                                                                                    |                               |         |                |
|                                                                             | Search:                                                                                                    | Read Write Clear R                                                                                                    | /W List                       |         |                |
|                                                                             | Server Message:                                                                                                    |                                                                                                    |                               |         | a              |